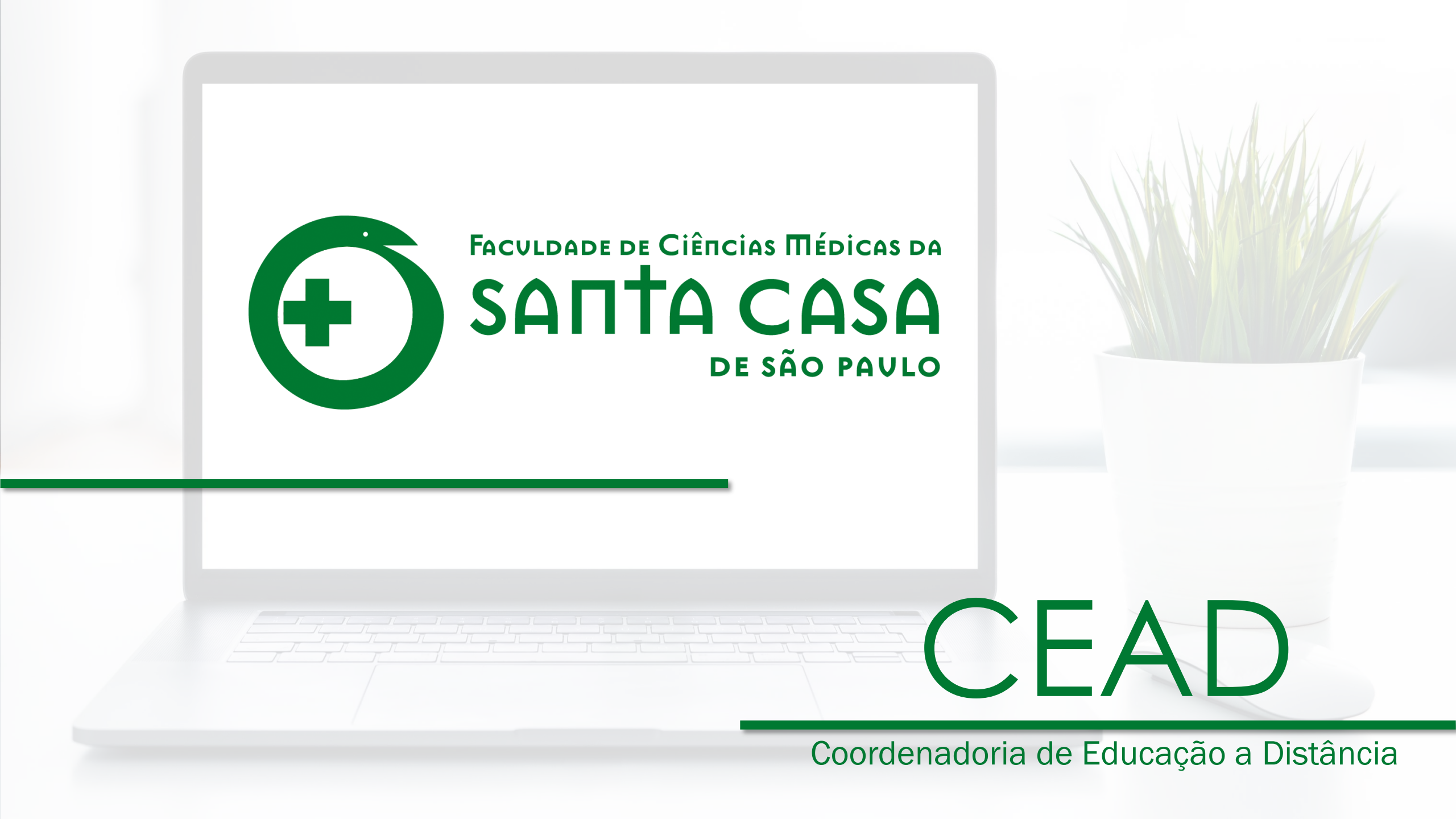

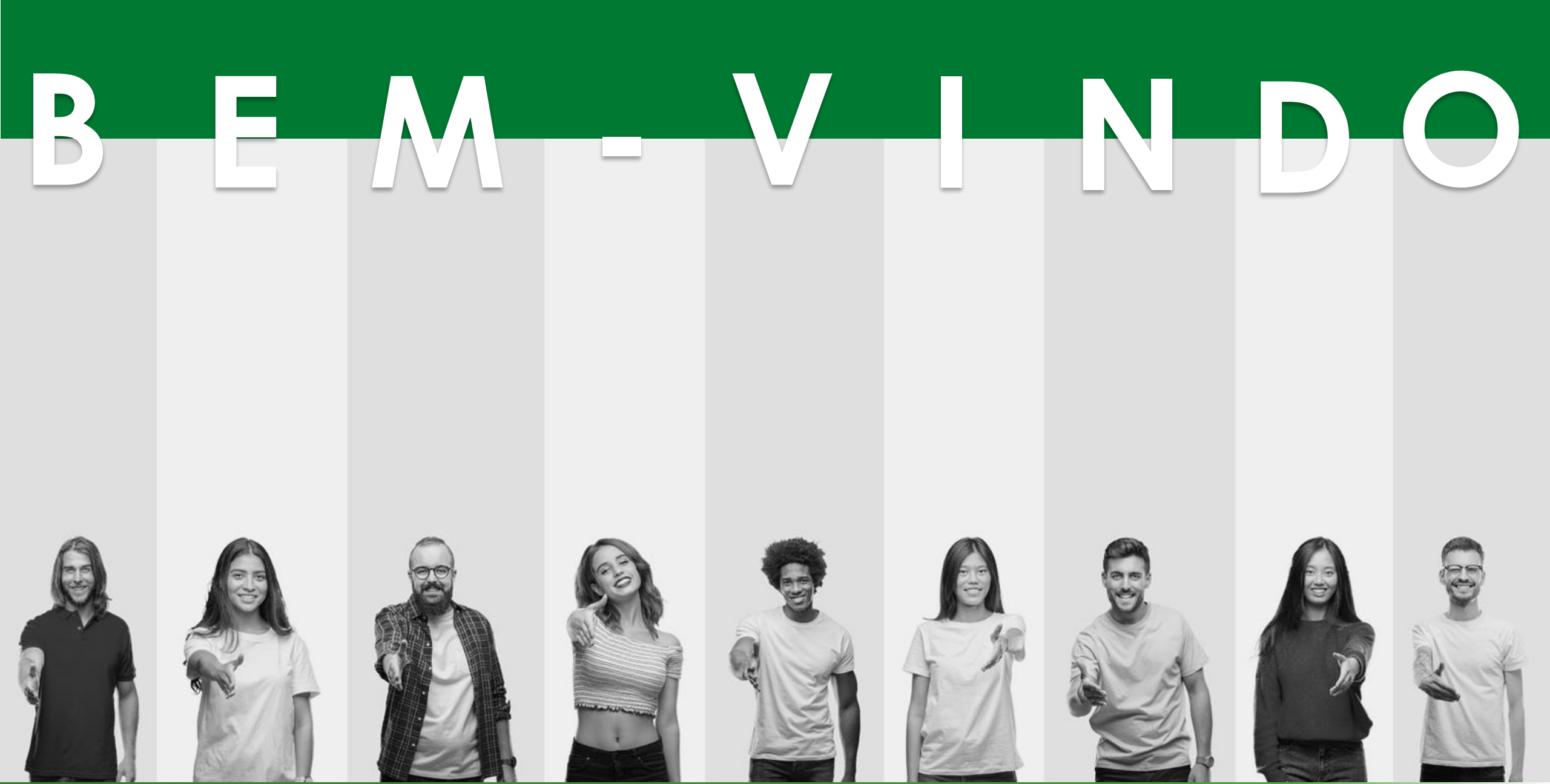

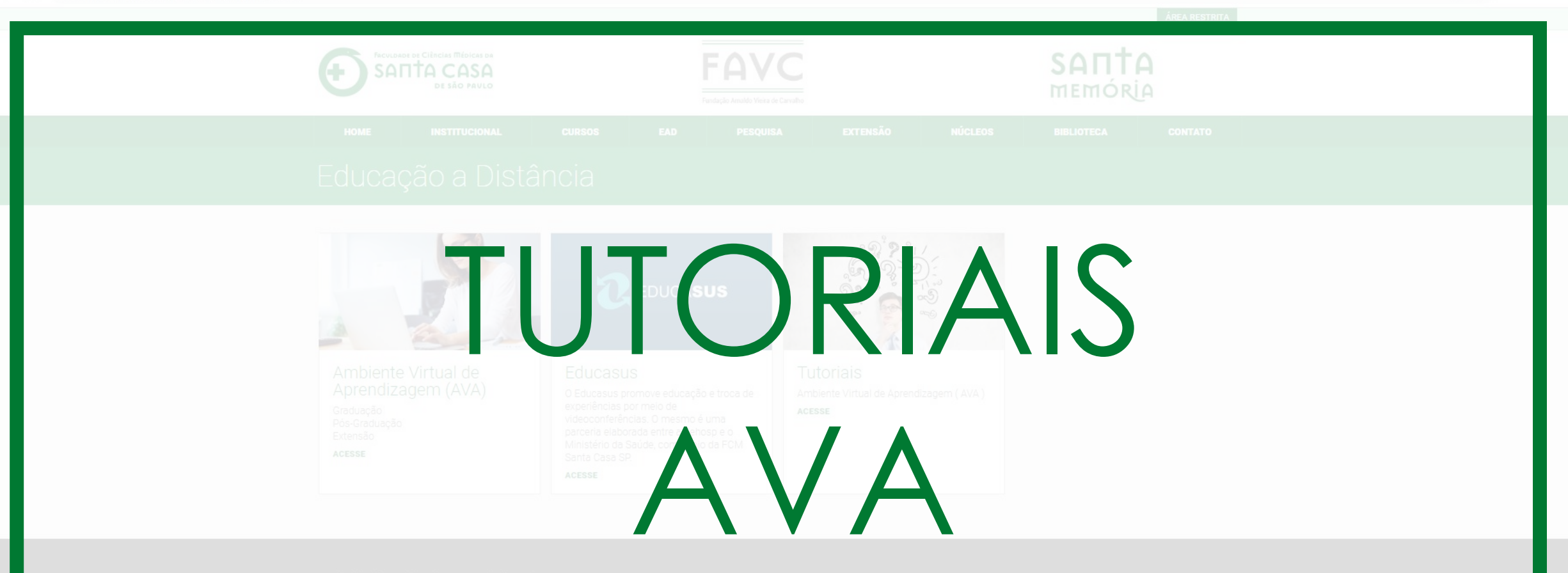

Faculdade de Ciências Médicas da Santa Casa de São Paulo. Rua Dr. Cesário Motta Jr., 61 - São Paulo - SP - Cep: 01221-020 - Fone: (11) 3367-7700.

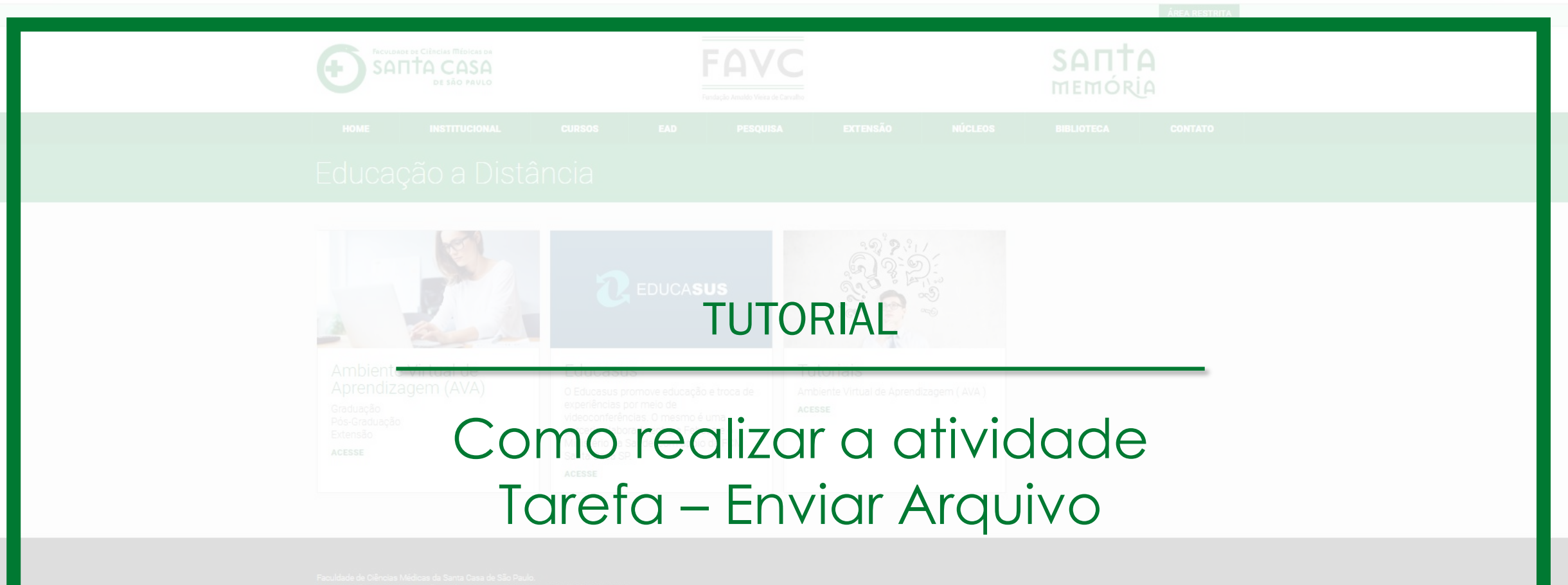

Rua Dr. Cesário Motta Jr., 61 - São Paulo - SP - Cep: 01221-020 - Fone: (11) 3367-770

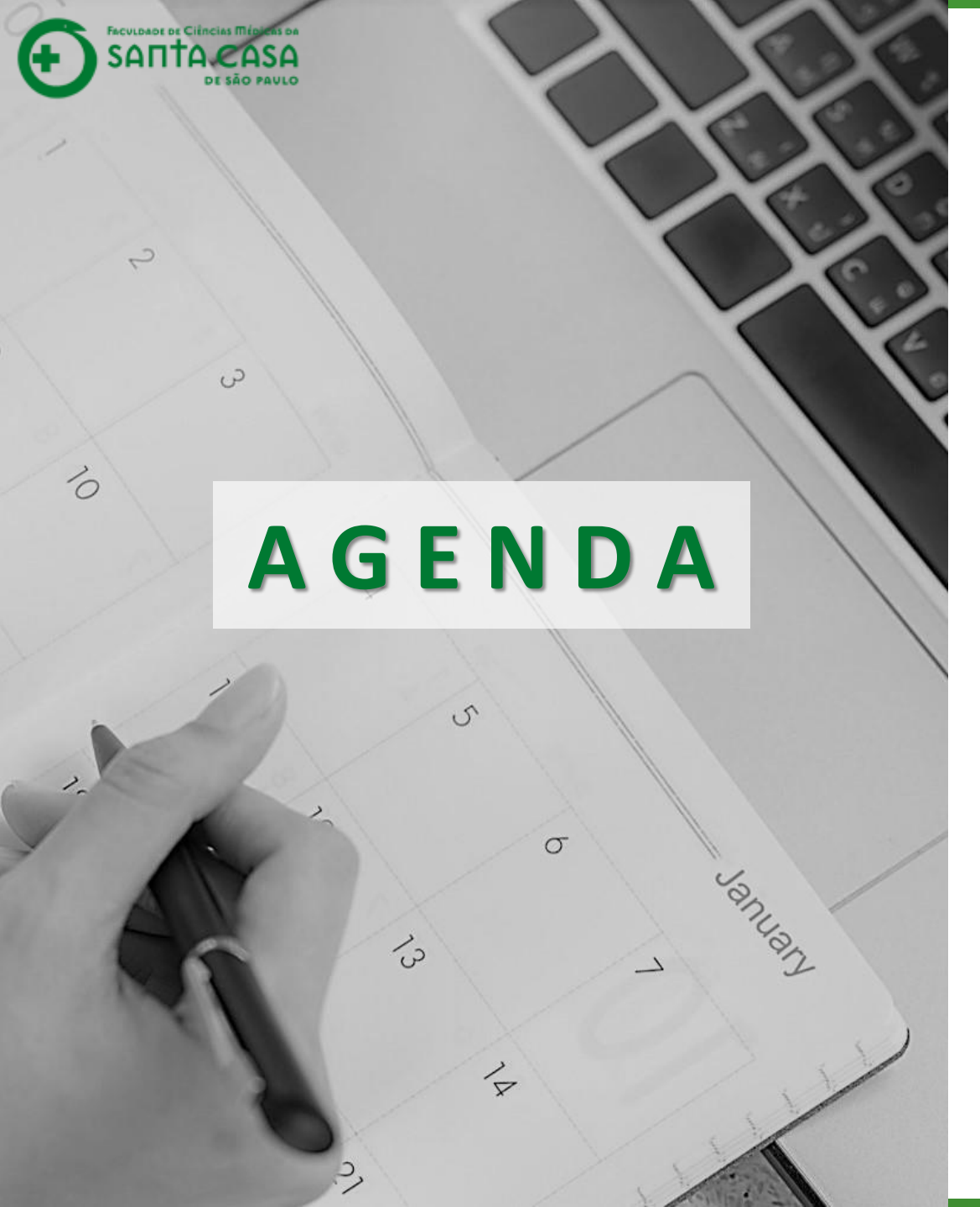

Ao longo deste tutorial serão abordados os seguintes tópicos:

- Acessar a atividade Tarefa;
- Realizar a atividade Tarefa do tipo Enviar Arquivo;
- ✓ Finalizar e enviar a Tarefa;
- $\checkmark$  Verificar a nota no AVA.

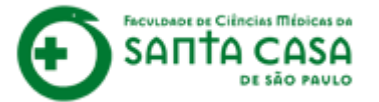

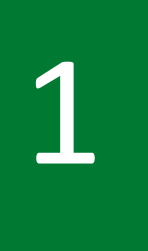

No AVA da aula procure e clique no ícone da atividade Tarefa –

Arquivo.

🖂 E-mail : faleconosco.ead@fcmsantacasasp.edu.br

#### Material Teórico

#### 👔 Link Externo

Utilizado para indicar vídeo externo, livro da Biblioteca Virtual, artigos, documentos, relatórios, portarias, etc.

#### 🚺 Arquivo em PDF

Utilizado para indicar e-book, artigos, documentos, relatórios, portarias e outros documentos que estejam no formato PDF.

#### Atividades

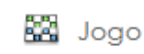

- н» Jogo
- 👼 Fórum Geral
- 📮 Fórum Discussão Única
- 👼 Fórum Pergunta e Resposta

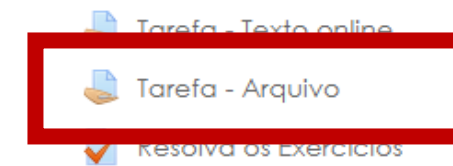

#### Saiba Mais

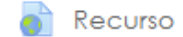

Utilizado para indicar: vídeo externo, artigos, documentos, relatórios, portarias, etc, que servirão como conteúdo extra, de estudo não obrigatório.

Leia as orientações antes de iniciar a atividade.

Em seguida, clique em Adicionar tarefa.

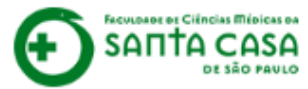

#### Nome da Disciplina

Página inicial / Meus cursos / Tutoriais / Nome da Disciplina / Aula 1 / Tarefa - Arquivo

#### Tarefa - Arquivo

Lorem ipsum vel congue dolor etiam lacus massa aptent curae sed enim senectus etiam, maecenas sapien commodo facilisis lobortis pulvinar dui turpis consectetur litora hendrerit, portitior in velit iaculis pretium sit maecenas ultricies a torquent non suspendisse, integer nunc tortor lobortis platea massa lectus suspendisse lectus, consectetur nam sed nisl purus pretium aenean suscipit ullamcorper etiam, himenaeos quisque auctor consectetur commodo dictum scelerisque rutrum laoreet ultrices, dictum sagittis diam dictumst maecenas eu viverra sit, duis orci luctus sem blandit enim euismod volutpat erat sit, habitant himenaeos morbi ullamcorper enim aptent tempus ultrices, accumsan ad nibh tristique luctus enim phasellus libero.

# ACESSIBILIDADE

#### Status de envio

| Status de envio           | Nenhuma tentativa                                 |
|---------------------------|---------------------------------------------------|
| Status da avaliação       | Não há notas                                      |
| Data de entrega           | terça, 7 Abr 2020, 23:55                          |
| Tempo restante            | 12 horas 28 minutos                               |
| Última modificação        | -                                                 |
| Comentários sobre o envio | Comentários (0)                                   |
|                           | Adicionar tarefa<br>Pazer diferações em seu envio |

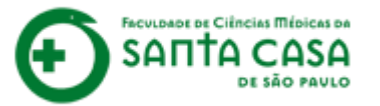

Você deverá enviar o arquivo onde você desenvolveu a atividade. Para isso, clique na **seta azul**.

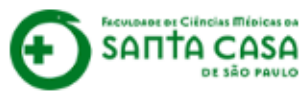

#### Nome da Disciplina

Página inicial / Meus cursos / Tutoriais / Nome da Disciplina / Aula 1 / Tarefa - Arquivo / Editar envio

#### Tarefa - Arquivo

Envios de arauivo

Lorem ipsum vel congue dolor etiam lacus massa aptent curae sed enim senectus etiam, maecenas sapien commodo facilisis lobortis pulvinar dui turpis consectetur litora hendrerit, portitor in velit iaculis pretium sit maecenas ultricies a torquent non suspendisse, integer nunc tortor lobortis platea massa lectus suspendisse lectus, consectetur nam sed nisl purus pretium aenean suscipit ullamcorper etiam, himenaeos quisque auctor consectetur commodo dictum scelerisque rutrum laoreet ultrices, dictum sagittis diam dictumst maecenas eu viverra sit, duis orci luctus sem blandit enim euismod volutpat erat sit, habitant himenaeos morbi ullamcorper enim aptent tempus ultrices, accumsan ad nibh tristique luctus enim phasellus libero.

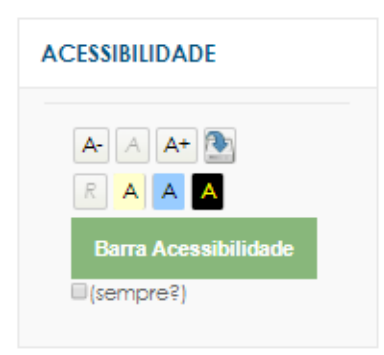

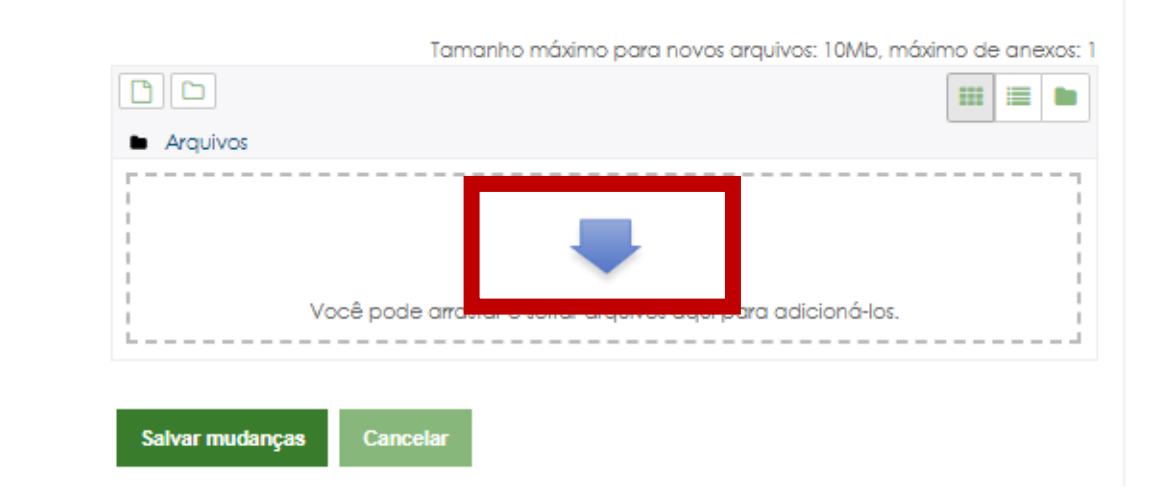

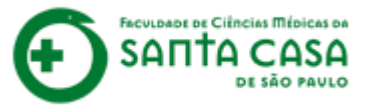

Na caixa de diálogo que aparece, clique em **Escolher arquivo**.

| NA E-modul 11 | aleconosco eadiatemsantacasas e |             |  |
|---------------|---------------------------------|-------------|--|
|               |                                 | <b>U</b> U. |  |
|               |                                 |             |  |

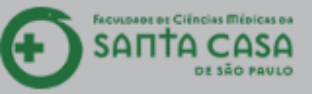

=

#### Nome da Disciplina

Página inicial / Meus cursos / Tutoriais / Nome da Disciplina / Aula 1 / Tarefa - Arquivo / Editar envio

| Tarefa - Arquivo         Lorem ipsum vel congre publicar dui turpis consection do subjected as publicar dui turpis consection do subjected as quisque auche eu vivers at. duis origination dui turbis excumsan ad nib         Envios de arquivo         Envios de arquivo         Envios de arquivo         In Arquivos privados         In Arquivos privados | ILIDADE | bilidade |
|----------------------------------------------------------------------------------------------------|---------|----------|

FACULDADE DE CIÊNCIAS MÉDICAS DA

DE SÃO PAULO

Selecione o arquivo em seu computador, clicando duas vezes sobre ele **ou** selecionando o arquivo e clicando em **Abrir**.

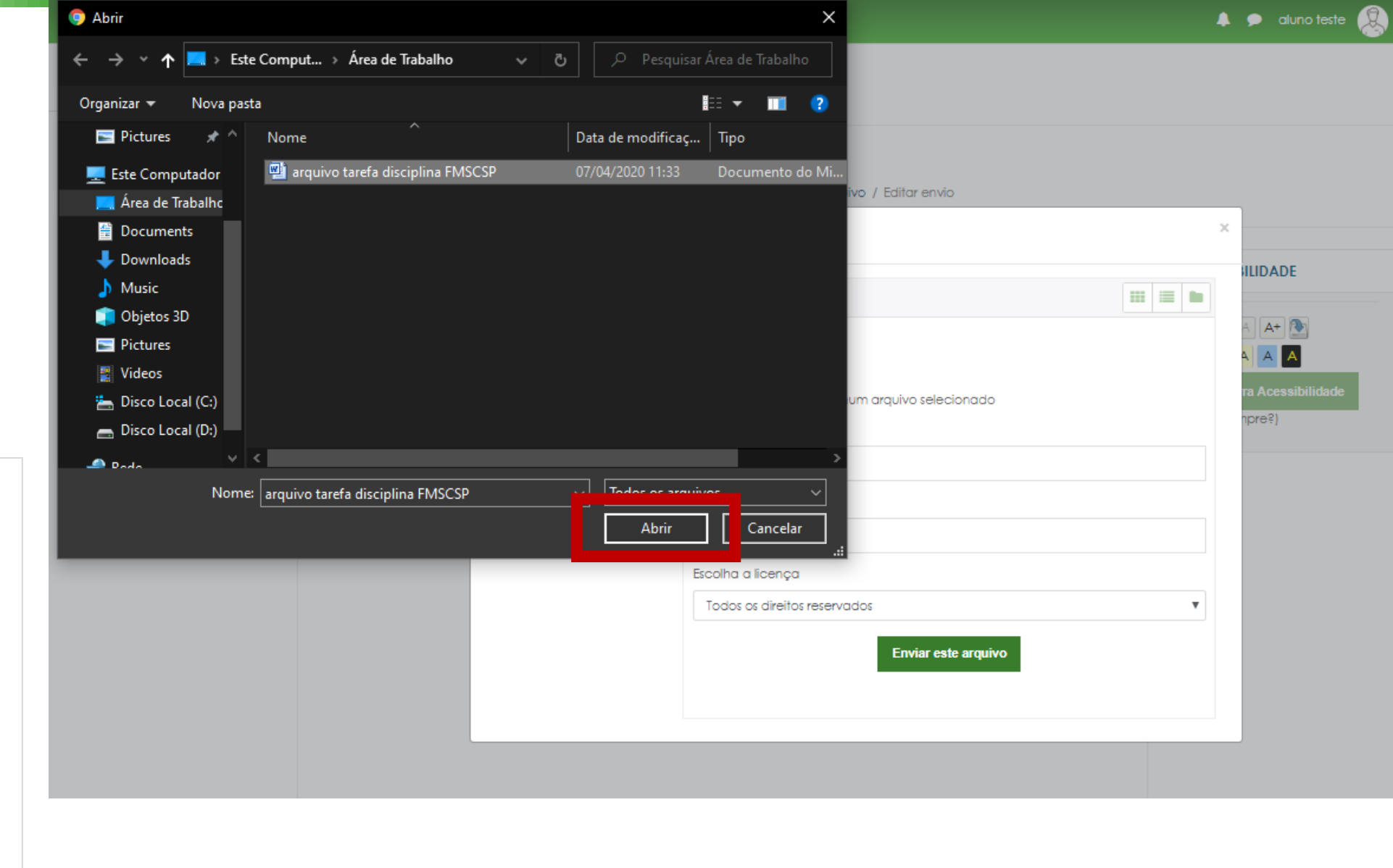

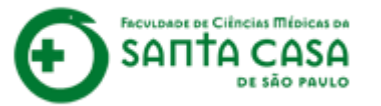

Arquivo selecionado, se desejar renomeie em **Salvar como**.

| Nome da Disc<br>Página inicial / Meus cursc                                           | <b>ciplina</b><br>»s / Tutoriais / Nome da Discip | olina / Aula 1 / Tarefa - Arquivo / Editar envio          |             | _                       |
|---------------------------------------------------------------------------------------|---------------------------------------------------|-----------------------------------------------------------|-------------|-------------------------|
|                                                                                       | Seletor de arquiv                                 | OS                                                        | Seu arquivo |                         |
| Tarefa - Arquivo                                                                      | 🚵 Enviar                                          |                                                           | deve estar  | DE                      |
| pulvinar dui turpis consect<br>nunc tortor lobortis platea<br>himenaeos quisque aucto | n Arquivos privados                               | Anexo                                                     | aqui.       | - 💽<br>A                |
| ultrices, accumsan ad nibi                                                            |                                                   | Escolher arquivo arquivo taref FMSCSP.docx<br>Salvar como | Ta<br>D     | Acessibilidade<br>pre?) |
| Envios de arquivo                                                                     |                                                   | Autor                                                     |             |                         |
|                                                                                       |                                                   | aluno teste<br>Escolha a licença                          |             |                         |
|                                                                                       |                                                   | Todos os direitos reservados                              | Ŧ           |                         |
|                                                                                       |                                                   | Enviar este arquivo                                       |             |                         |

🜲 🗩 aluno teste

SANTA CASA DE SÃO PAULO

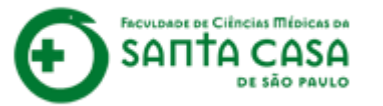

Clique em **Enviar este** arquivo.

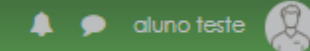

FACULDADE DE CIÊNCIAS MÉDICAS DA SANTA CASA DE SÃO PAULO

#### Nome da Disciplina

Página inicial / Meus cursos / Tutoriais / Nome da Disciplina / Aula 1 / Tarefa - Arquivo / Editar envio

|                                                                                                    | Seletor de arquiv | OS                                             | × |        |
|----------------------------------------------------------------------------------------------------|-------------------|------------------------------------------------|---|--------|
| Tarefa - Arquivo<br>Lorem ipsum vel congue a<br>pulvinar dui turpis consect<br>nunc tortor lobortis platea<br>himenaeos quisque aucto<br>eu viverra sit, duis orci luct | Arquivos privados | Anexo                                          |   | A A+   |
| Envios de arquivo                                                                                                    |                   | Salvar como Autor aluno teste                  |   | npre?) |
|                                                                                                    |                   | Escolha a licença Todos os direitos reservados |   |        |

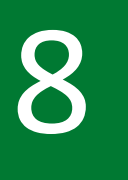

### Confira se seu arquivo está na área de Envio.

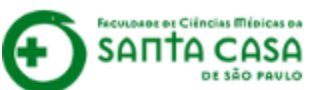

#### Nome da Disciplina

Página inicial / Meus cursos / Tutoriais / Nome da Disciplina / Aula 1 / Tarefa - Arquivo / Editar envio

#### Tarefa - Arquivo

Envios de arquivo

Lorem ipsum vel congue dolor etiam lacus massa aptent curae sed enim senectus etiam, maecenas sapien commodo facilisis lobortis pulvinar dui turpis consectetur litora hendrerit, portitior in velit iaculis pretium sit maecenas ultricies a torquent non suspendisse, integer nunc tortor lobortis platea massa lectus suspendisse lectus, consectetur nam sed nisl purus pretium aenean suscipit ullamcorper etiam, himenaeos quisque auctor consectetur commodo dictum scelerisque rutrum laoreet ultrices, dictum sagittis diam dictumst maecenas eu viverra sit, duis orci luctus sem blandit enim euismod volutpat erat sit, habitant himenaeos morbi ullamcorper enim aptent tempus ultrices, accumsan ad nibh tristique luctus enim phasellus libero.

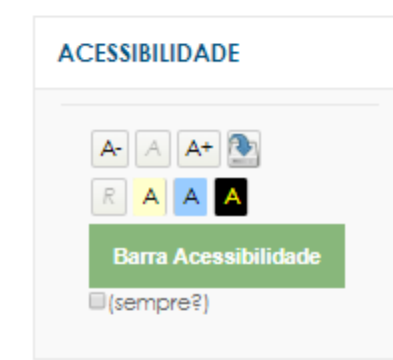

| 🗅 📥                          |  |  |  |
|------------------------------|--|--|--|
| <ul> <li>Arquivos</li> </ul> |  |  |  |
| arquivo tarefa               |  |  |  |
|                              |  |  |  |

Tamanho máximo para novos arquivos: 10Mb, máximo de anexos: 1

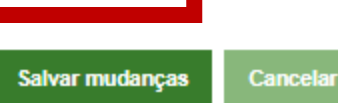

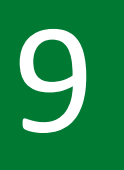

### Clique em Salvar mudanças.

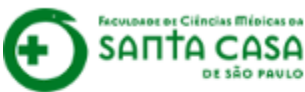

#### Nome da Disciplina

Página inicial / Meus cursos / Tutoriais / Nome da Disciplina / Aula 1 / Tarefa - Arquivo / Editar envio

#### Tarefa - Arquivo

Envios de arauivo

Lorem ipsum vel congue dolor etiam lacus massa aptent curae sed enim senectus etiam, maecenas sapien commodo facilisis lobortis pulvinar dui turpis consectetur litora hendrerit, portitior in velit iaculis pretium sit maecenas ultricies a torquent non suspendisse, integer nunc tortor lobortis platea massa lectus suspendisse lectus, consectetur nam sed nisl purus pretium aenean suscipit ullamcorper etiam, himenaeos quisque auctor consectetur commodo dictum scelerisque rutrum laoreet ultrices, dictum sagittis diam dictumst maecenas eu viverra sit, duis orci luctus sem blandit enim euismod volutpat erat sit, habitant himenaeos morbi ullamcorper enim aptent tempus ultrices, accumsan ad nibh tristique luctus enim phasellus libero.

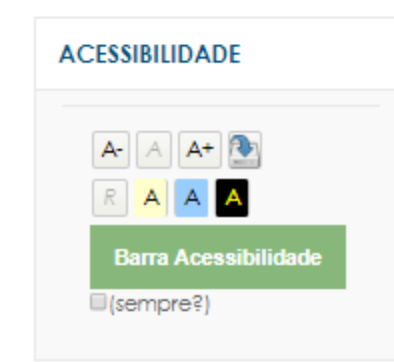

#### Tamanho máximo para novos arquivos: 10Mb, máximo de anexos: 1

| <ul> <li>Arquivos</li> </ul> |          |  |  |  |  |
|------------------------------|----------|--|--|--|--|
| arquivo tarefa               |          |  |  |  |  |
| Salvar mudanças              | Cancelar |  |  |  |  |

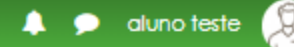

Depois que você clicar em **Salvar mudanças** aparecerá seu arquivo no AVA.

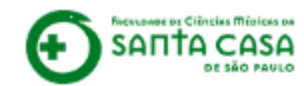

#### Nome da Disciplina

Página inicial / Meus cursos / Tutoriais / Nome da Disciplina / Aula 1 / Tarefa - Arquivo

#### Tarefa - Arquivo

Lorem ipsum vel congue dolor etiam lacus massa aptent curae sed enim senectus etiam, maecenas sapien commodo facilisis lobortis pulvinar dui turpis consectetur litora hendrerit, porttitor in velit iaculis pretium sit maecenas ultricies a torquent non suspendisse, integer nunc tortor lobortis platea massa lectus suspendisse lectus, consectetur nam sed nisl purus pretium aenean suscipit ullamcorper etiam, himenaeos quisque auctor consectetur commodo dictum scelerisque rutrum laoreet ultrices, dictum sagittis diam dictumst maecenas eu viverra sit, duis orci luctus sem blandit enim euismod volutpat erat sit, habitant himenaeos morbi ullamcorper enim aptent tempus ultrices, accumsan ad nibh tristique luctus enim phasellus libero.

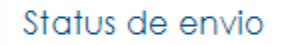

| Status de envio           | Enviado para avaliação                       |
|---------------------------|----------------------------------------------|
| Status da avalíação       | Não há notas                                 |
| Data de entrega           | terça, 7 Abr 2020, 23:55                     |
| Tempo restante            | 12 horas 18 minutos                          |
| Última modificação        | terça, 7 Abr 2020, 11:36                     |
| Envios de arquivo         | Image: arquivo tarefa disciplina FMSCSP.docx |
| Comentários sobre o envio |                                              |
|                           | Comentários (0)                              |

ACESSIBILIDADE

(sempre?)

A+

Barra Acessibilidad

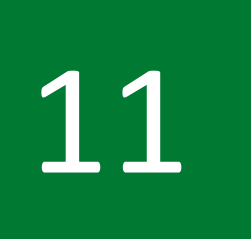

Se desejar alterar seu arquivo, clique em Editar envio.

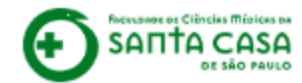

#### Nome da Disciplina

Página inicial / Meus cursos / Tutoriais / Nome da Disciplina / Aula 1 / Tarefa - Arquivo

#### Tarefa - Arquivo

Lorem ipsum vel congue dolor etiam lacus massa aptent curae sed enim senectus etiam, maecenas sapien commodo facilisis lobortis pulvinar dui turpis consectetur litora hendrerit, porttitor in velit iaculis pretium sit maecenas ultricies a torquent non suspendisse, integer nunc tortor lobortis platea massa lectus suspendisse lectus, consectetur nam sed nisl purus pretium aenean suscipit ullamcorper etiam, himenaeos quisque auctor consectetur commodo dictum scelerisque rutrum laoreet ultrices, dictum sagittis diam dictumst maecenas eu viverra sit, duis orci luctus sem blandit enim euismod volutpat erat sit, habitant himenaeos morbi ullamcorper enim aptent tempus ultrices, accumsan ad nibh tristique luctus enim phasellus libero.

#### Status de envio

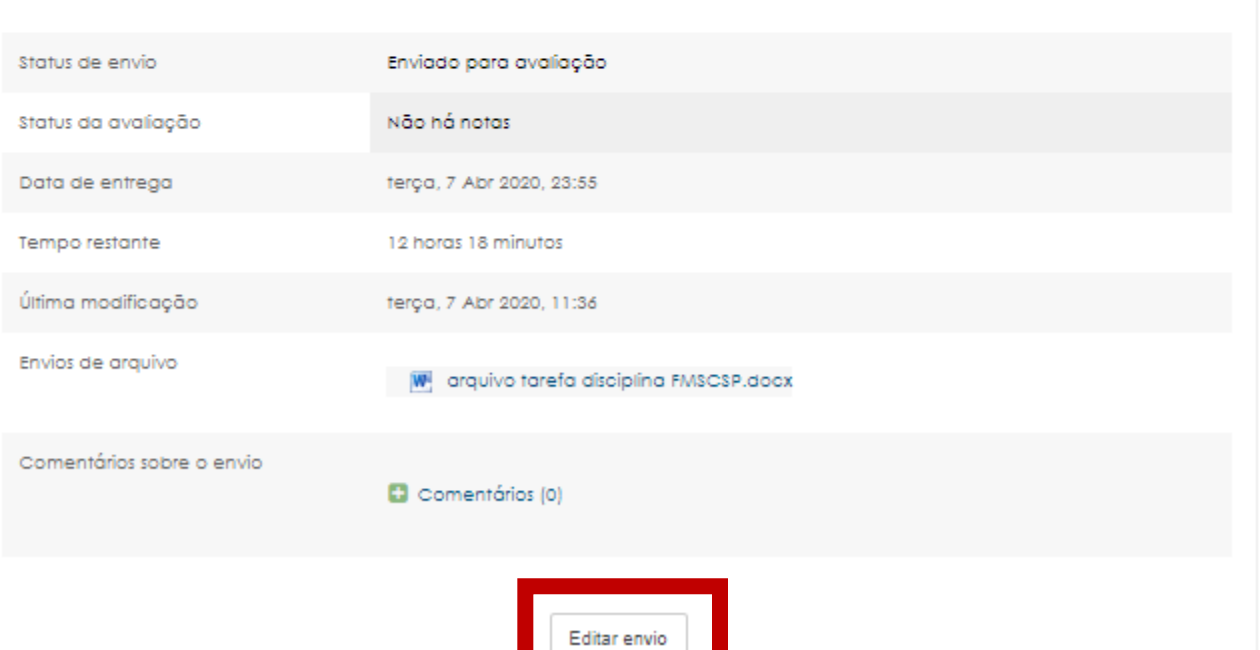

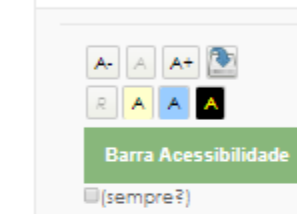

ACESSIBILIDADE

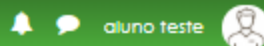

Fazer alterações em seu envio

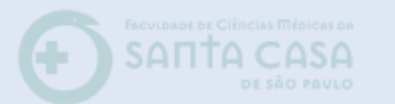

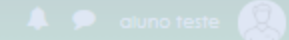

#### Nome da Disciplina

Página inicial / Meus cursos / Tutoriais / Nome da Disciplina / Aula 1 / Tarefa - Arquivo

AVISO

Você só poderá editar o envio do seu arquivo enquanto a atividade estiver aberta para realização.
Para saber o prazo, leia sempre com atenção

as orientações no início da atividade.

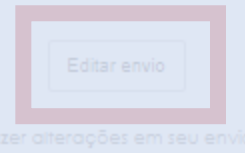

Se desejar al seu arquiv clique er **Editar env** 

Clique no seu arquivo.

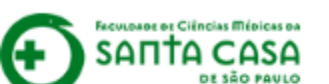

#### Nome da Disciplina

Página inicial / Meus cursos / Tutoriais / Nome da Disciplina / Aula 1 / Tarefa - Arquivo / Editar envio

#### Tarefa - Arquivo

Envios de arquivo

Lorem ipsum vel congue dolor etiam lacus massa aptent curae sed enim senectus etiam, maecenas sapien commodo facilisis lobortis pulvinar dui turpis consectetur litora hendrerit, portitior in velit iaculis pretium sit maecenas ultricies a torquent non suspendisse, integer nunc tortor lobortis platea massa lectus suspendisse lectus, consectetur nam sed nisl purus pretium aenean suscipit ullamcorper etiam, himenaeos quisque auctor consectetur commodo dictum scelerisque rutrum laoreet ultrices, dictum sagittis diam dictumst maecenas eu viverra sit, duis orci luctus sem blandit enim euismod volutpat erat sit, habitant himenaeos morbi ullamcorper enim aptent tempus ultrices, accumsan ad nibh tristique luctus enim phasellus libero.

| ACESSIBILIDADE       |
|----------------------|
|                      |
| Barra Acessibilidade |

|                 | Tamanho máximo para novos arquivos: 10Mb, máximo de anexos: 1 |
|-----------------|---------------------------------------------------------------|
|                 | III I I I I I I I I I I I I I I I I I                         |
| Arquivos        |                                                               |
| arquivo tarefa  |                                                               |
|                 |                                                               |
| Salvar mudanças | Cancelar                                                      |

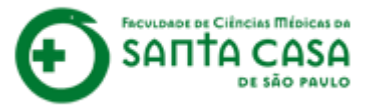

Aparecerá uma caixa de diálogo. Clique em **Excluir**.

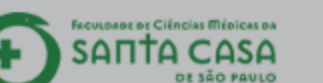

#### Nome da Disciplina

Página inicial / Meus cursos / Tutoriais / Nome da Dí

#### Tarefa - Arquivo

Envios de arquivo

Lorem ipsum vel congue dolor etiam lacus massa apter pulvinar dui turpis consectetur litora hendrerit, porttitor i nunc tortor lobortis platea massa lectus suspendisse lec himenaeos quisque auctor consectetur commodo dict eu viverra sit, duis orci luctus sem blandit enim euismod ultrices, accumsan ad nibh tristique luctus enim phaselli

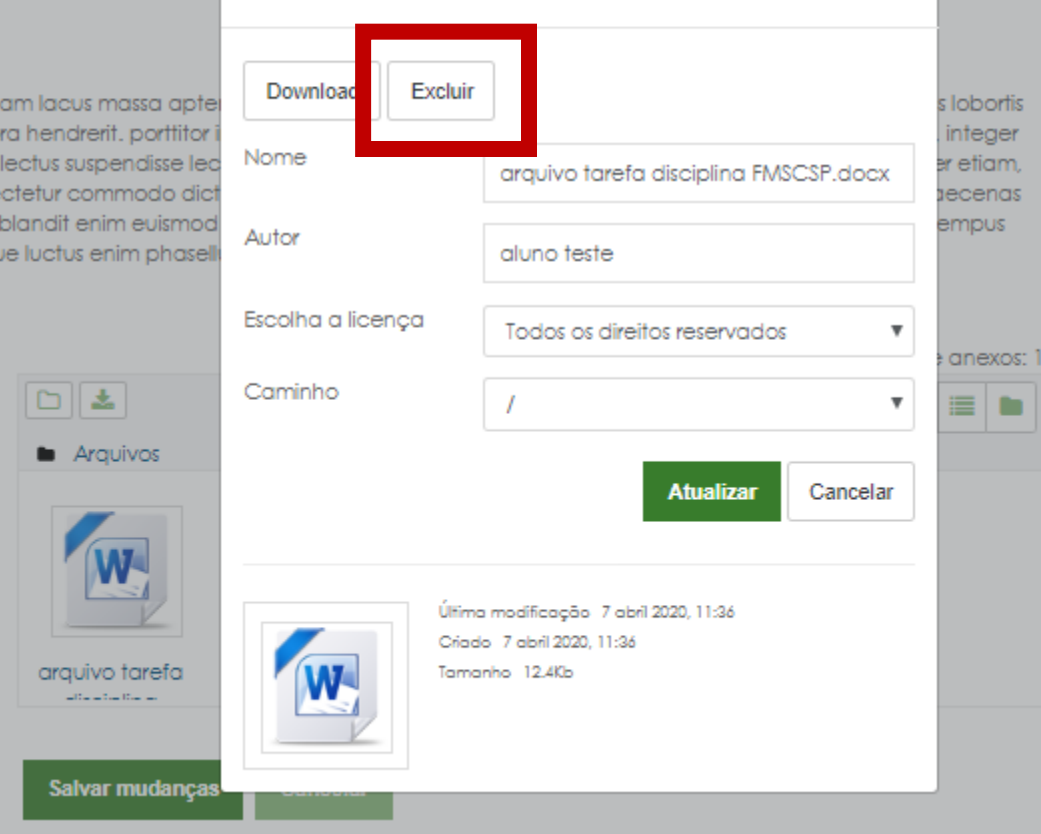

Editar arquivo tarefa disciplina

FMSCSP.docx

 $\propto$ 

| ACESSIBILIDAD | E |
|---------------|---|
| A- A A+       |   |
| Barra Acess   |   |
| (sempre?)     |   |

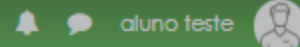

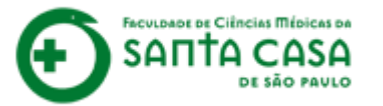

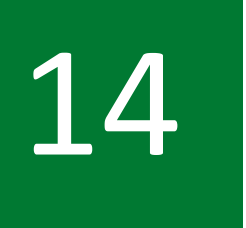

Confirme a exclusão do arquivo clicando em **OK**.

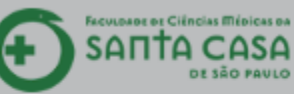

#### Nome da Disciplina

Página inicial / Meus cursos / Tutoriais / Nome da Disciplina / Aula 1 / Tarefa - Arquivo / Editar envio

#### Tarefa - Arquivo

Envios de arquivo

Lorem ipsum vel congue dolor etiam lacus massa aptent curae sed enim senectus etiam, maecenas sapien commodo facilisis lobortis

pulvinar dui turpis consectetur litora hendrerit, porttitor in veliti nunc tortor lobortis platea massa lectus suspendisse lectus, co himenaeos quisque auctor consectetur commodo dictum so eu viverra sit, duis orci luctus sem blandit enim euismod volut; ultrices, accumsan ad nibh tristique luctus enim phasellus libe

Arquivos

arquivo tarefa

Salvar mudanças

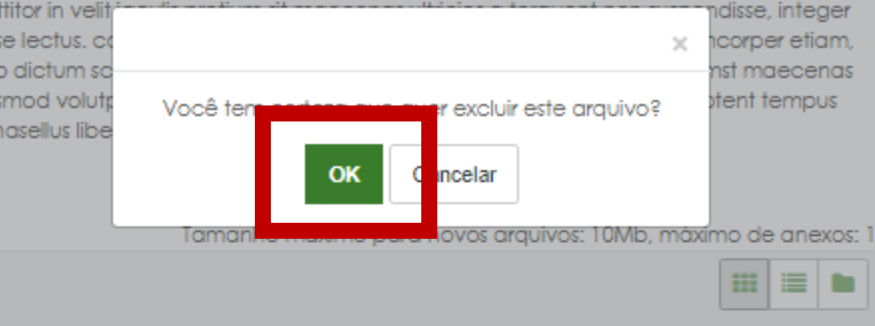

| ACESSI | BILIDADE           |
|--------|--------------------|
| A-     | A A+               |
| R      | AAA                |
| Ba     | nra Acessibilidade |
| (se    | mpre?)             |

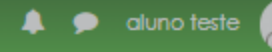

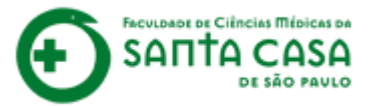

Para enviar o novo arquivo no AVA, repita as mesmas etapas do primeiro envio.

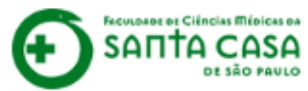

#### Nome da Disciplina

Página inicial / Meus cursos / Tutoriais / Nome da Disciplina / Aula 1 / Tarefa - Arquivo / Editar envio

Arquivos

Salvar mudanças

#### Tarefa - Arquivo

Envios de arauivo

Lorem ipsum vel congue dolor etiam lacus massa aptent curae sed enim senectus etiam, maecenas sapien commodo facilisis lobortis pulvinar dui turpis consectetur litora hendrerit, portitior in velit iaculis pretium sit maecenas ultricies a torquent non suspendisse, integer nunc tortor lobortis platea massa lectus suspendisse lectus, consectetur nam sed nisl purus pretium aenean suscipit ullamcorper etiam, himenaeos quisque auctor consectetur commodo dictum scelerisque rutrum laoreet ultrices, dictum sagittis diam dictumst maecenas eu viverra sit, duis orci luctus sem blandit enim euismod volutpat erat sit, habitant himenaeos morbi ullamcorper enim aptent tempus ultrices, accumsan ad nibh tristique luctus enim phasellus libero.

Cancelar

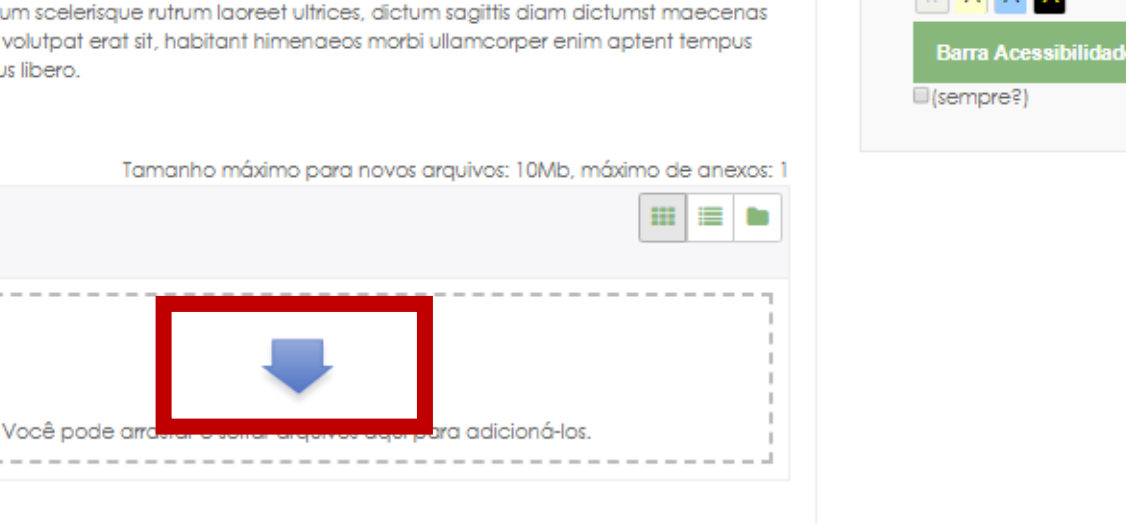

👃 🗩 aluno teste 🔎

ACESSIBILIDADE

A+ 💽

**Pronto!** Atividade realizada.

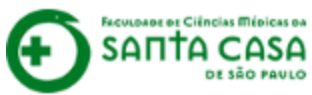

#### Nome da Disciplina

Página inicial / Meus cursos / Tutoriais / Nome da Disciplina / Aula 1 / Tarefa - Arquivo

#### Tarefa - Arquivo

Lorem ipsum vel congue dolor etiam lacus massa aptent curae sed enim senectus etiam, maecenas sapien commodo facilisis lobortis pulvinar dui turpis consectetur litora hendrerit. porttitor in velit iaculis pretium sit maecenas ultricies a torquent non suspendisse, integer nunc tortor lobortis platea massa lectus suspendisse lectus. consectetur nam sed nisl purus pretium aenean suscipit ullamcorper etiam, himenaeos quisque auctor consectetur commodo dictum scelerisque rutrum laoreet ultrices, dictum sagittis diam dictumst maecenas eu viverra sit. duis orci luctus sem blandit enim euismod volutpat erat sit, habitant himenaeos morbi ullamcorper enim aptent tempus ultrices, accumsan ad nibh tristique luctus enim phasellus libero. 🔎 aluno teste

ACESSIBILIDADE

A- A A+ 🏊

R A A A

(sempre?)

Barra Acessibilidade

#### Status de envio

| Status de envio           | Enviado para avaliação                               |
|---------------------------|------------------------------------------------------|
| Status da avaliação       | Não há notas                                         |
| Data de entrega           | terça, 7 Abr 2020, 11:45                             |
| Tempo restante            | A tarefa foi enviada 3 minutos 44 segundos adiantado |
| Última modificação        | terça, 7 Abr 2020, 11:41                             |
| Envios de arquivo         | arquivo tarefa disciplina FMSCSP.docx                |
| Comentários sobre o envio | Comentários (0)                                      |

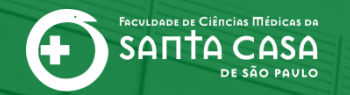

CEAD | Coordenadoria de Educação a Distância

## Atividade concluída e prazo encerrado! E agora?

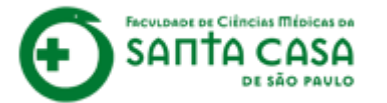

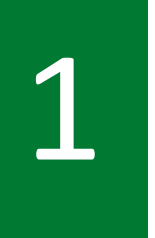

Após a correção da atividade pelo(a) professor(a) aparecerá o campo Feedback, com sua nota e feedback sobre a resposta que você elaborou.

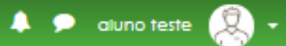

#### Nome da Disciplina

Página inicial / Meus cursos / Tutoriais / Nome da Disciplina / Aula 1 / Tarefa - Texto online

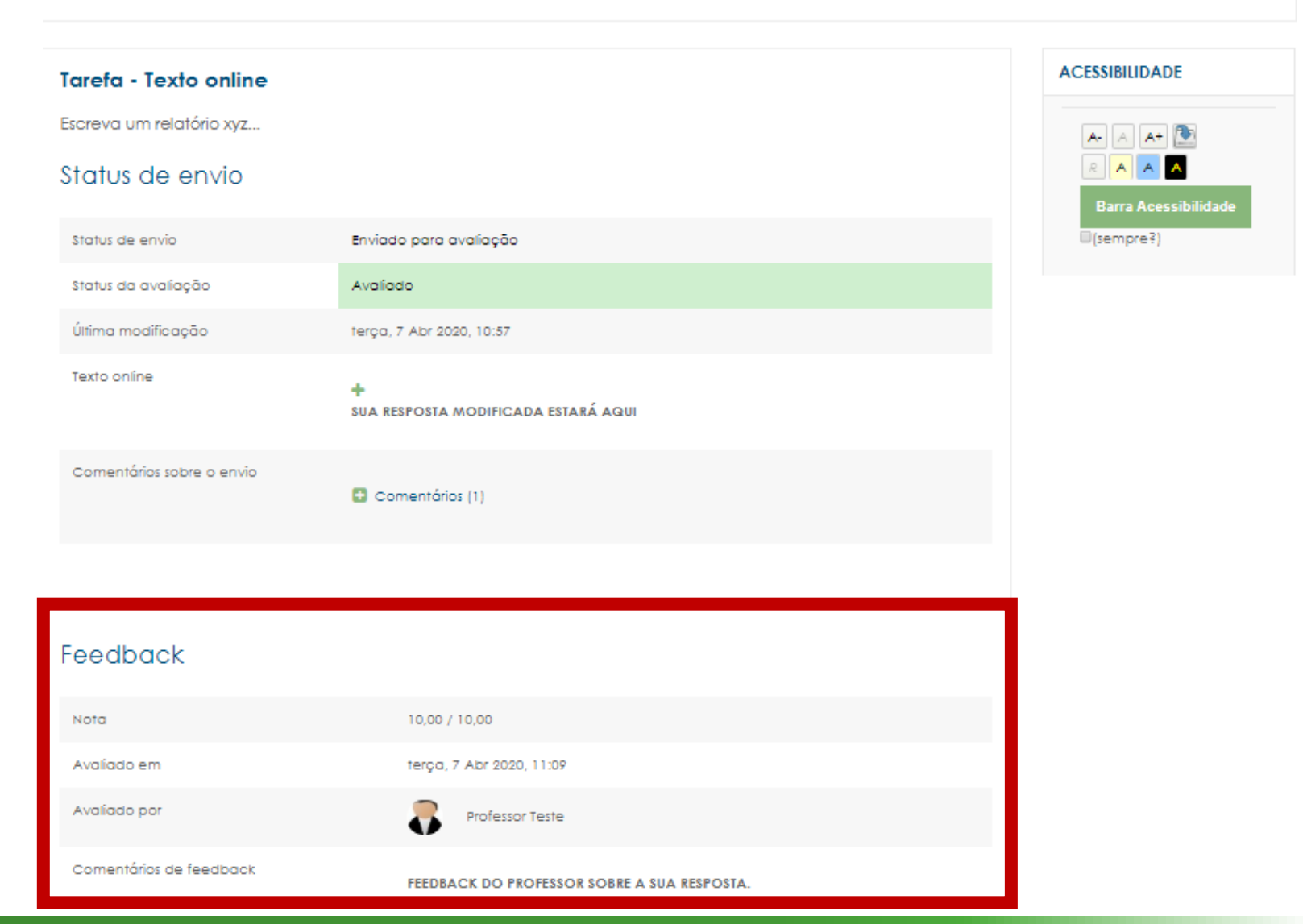

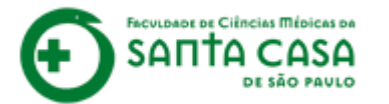

Eventualmente o(a) professor(a) poderá lançar algum comentário logo abaixo da sua resposta.

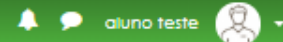

#### Nome da Disciplina

Página inicial / Meus cursos / Tutoriais / Nome da Disciplína / Aula 1 / Tarefa - Texto online

| Tarefa - Texto online     | Tarefa - Texto online                                                                                    |                                 |  |  |  |
|---------------------------|----------------------------------------------------------------------------------------------------|---------------------------------|--|--|--|
| Escreva um relatório xyz  |                                                                                                    | A- A A+ 💽                       |  |  |  |
| Status de envio           |                                                                                                    | R A A A<br>Barra Acessibilidade |  |  |  |
| Status de envio           | Enviado para avaliação                                                                                   | (sempre?)                       |  |  |  |
| Status da avaliação       | Avaliado                                                                                                 |                                 |  |  |  |
| Última modificação        | terça, 7 Abr 2020, 10:57                                                                                 |                                 |  |  |  |
| Texto online              | +<br>SUA RESPOSTA MODIFICADA ESTARÁ AQUI                                                                 |                                 |  |  |  |
| Comentários sobre o envio | Comentários (1)     Professor Teste - Ter, 7 Abr 2020, 11:09     COMENTÁRIO DO PROFESSOR, SE NECESSÁRIO. |                                 |  |  |  |
|                           | Adicionar um<br>comentário<br>Salvar comentário   Cancelar                                               |                                 |  |  |  |
| Feedback                  |                                                                                                    |                                 |  |  |  |

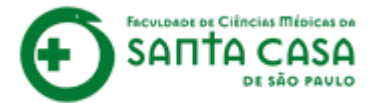

Se você desejar, poderá inserir algum retorno ao comentário do(a) professor(a) no campo abaixo. Lembre de clicar em **Salvar comentário**. 🖂 E-mail : faleconosco.ead@fcmsantacasasp.edu.br

🐥 🗩 aluno teste 🧕

#### Nome da Disciplina

Página inicial / Meus cursos / Tutoriais / Nome da Disciplina / Aula 1 / Tarefa - Texto online

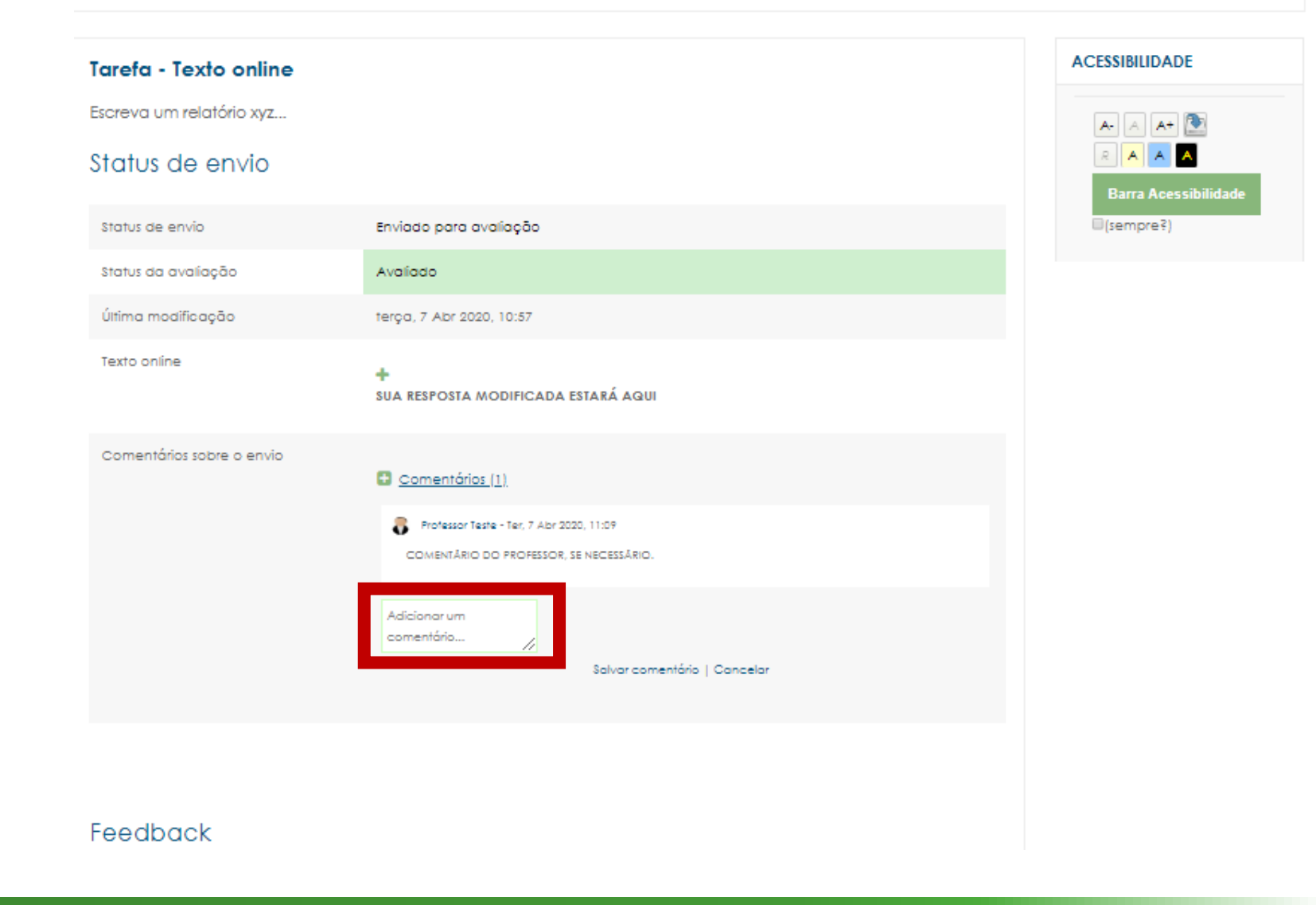

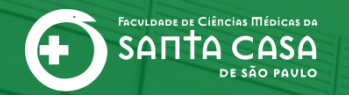

CEAD | Coordenadoria de Educação a Distância

# E como conferir a nota dessas atividades na disciplina?

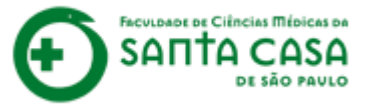

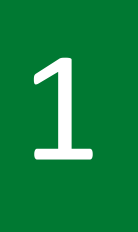

Para acessar as suas notas nas atividades da disciplina no AVA, acesse a disciplina e na guia lateral esquerda cli que em **Notas**.

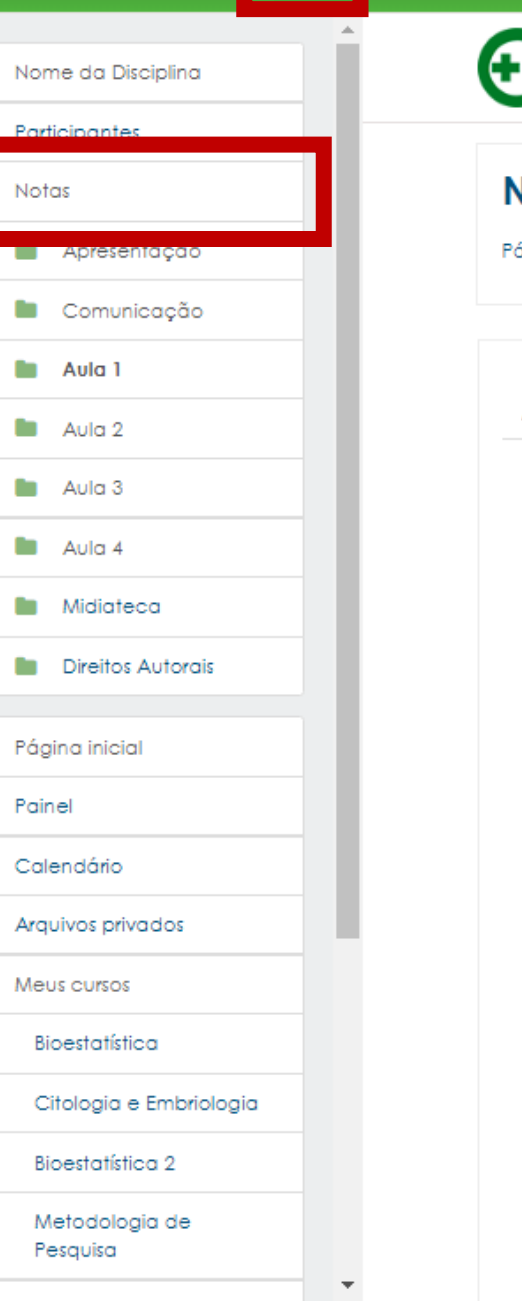

E-mail : faleconosco.ead@fcmsantacasasp.edu.br

#### Nome da Disciplina

Página inicial / Meus cursos / Tutoriais / Nome da Disciplina / Aula 1

Comunicação Aula 1 Apresentação Aula 2 Aula 3 Aula 4 Midiateca Direitos Autorais Olá, Nesta aula o tema abordado será: Tema da aula. Espera-se que ao final desta aula você saiba: Objetivo da aula. Você deve acessar os materiais na sequência indicada abaixo: 1 – Faça a leitura das páginas do livro indicado; 2 - Assista ao vídeo disponível e relacione o conteúdo da leitura com o vídeo; 3 - Teste seus conhecimentos com o jogo; 4 - Para aprofundar seus conhecimentos, assista ao vídeo disponível no Saiba Mais. Importante! Para acessar os livros digitais é necessário que você faça o login na Área Restrita (Novo Portal) da Faculdade. Orientações no Tutorial - Minha Biblioteca. Para saber o prazo de realização das atividades, acesse o Cronograma da Disciplina, disponível na guia Apresentação. Dúvidas sobre o conteúdo? Acesse o Fórum de Dúvidas da Disciplina, na guia Comunicação.

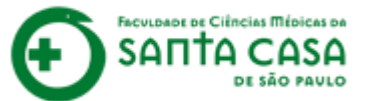

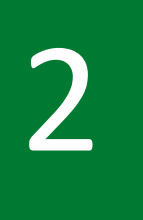

No **Relatório do Usuário** você poderá conferir a sua nota da **Tarefa** e das demais atividades avaliativas.

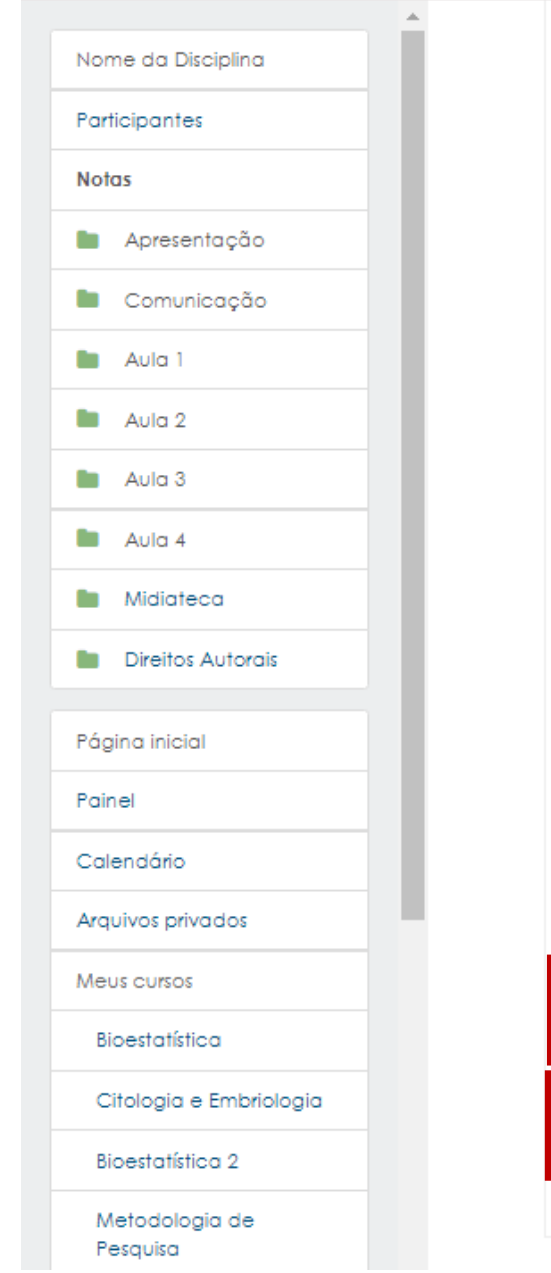

 $\times$ 

E-mail : faleconosco.ead@fcmsantacasasp.edu.br

| ltem de nota               | P <del>es</del> o<br>calculado | Nota  | Intervalo | Porcentagem | Avaliação                                      | Contribuição para<br>o total do curso |
|----------------------------|--------------------------------|-------|-----------|-------------|------------------------------------------------|---------------------------------------|
| 🖿 Nome da Disciplin        | D                              |       |           |             |                                                |                                       |
| 🖌 Resolva os<br>Exercícios | -                              | 8,00  | 0–10      | 80,00 %     |                                                | -                                     |
| Resolva os<br>Exercícios   | -                              | -     | 0-10      | -           |                                                | -                                     |
| ASV                        | -                              | -     | 0-10      | -           |                                                | -                                     |
| Hr⊅ Jogo                   | -                              | -     | 0–10      | -           |                                                |                                       |
| Ha Jogo                    | -                              | -     | 0-10      | -           |                                                | -                                     |
| 🖿 Media final              |                                |       |           |             |                                                |                                       |
| ∑ Media<br>final total     | -                              | -     | 0–0       | -           |                                                | -                                     |
| Teste                      |                                |       |           |             |                                                |                                       |
| 븛 Estudo<br>Dirigido       | -                              | -     | 0–10      | -           |                                                | -                                     |
| ∑ Teste<br>total           | -                              | -     | 0–20      | -           |                                                | -                                     |
| 関 Jogo                     | -                              |       | 0-10      |             |                                                | -                                     |
| 🌲 Tarefa - Texto<br>online | -                              | 10,00 | 0–10      | 100,00 %    | FEEDBACK DO PROFESSOR<br>SOBRE A SUA RESPOSTA. | -                                     |
| 鷐 Tarefa -<br>Arquivo      | -                              | 10,00 | 0–10      | 100,00 %    | FEEDBACK DO PROFESSOR<br>SOBRE A SUA RESPOSTA. | -                                     |
|                            |                                |       |           |             |                                                |                                       |

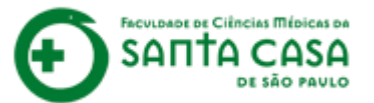

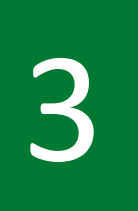

Atividades que apareçam sem nota quer dizer que ou você ainda não realizou essas atividades e/ou ainda não foram corrigidas pelo(a) professor(a).

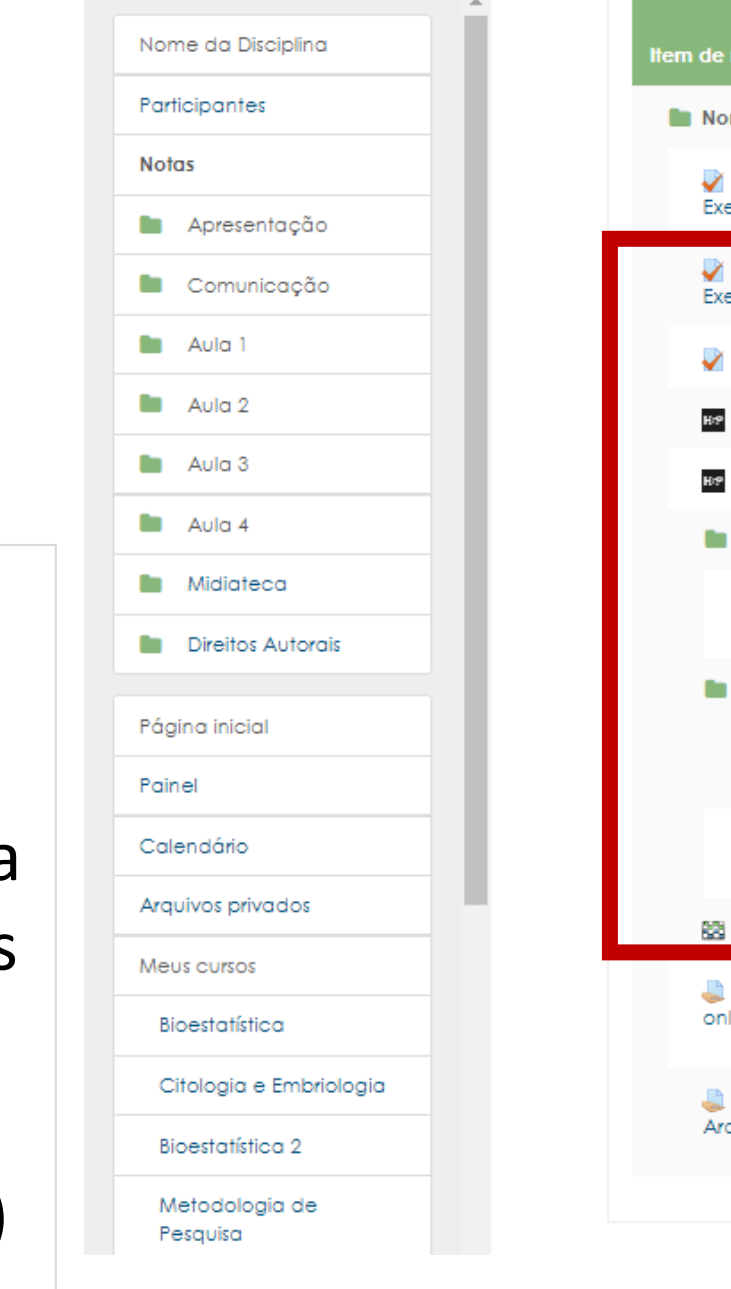

 $\times$ 

E-mail : faleconosco.ead@fcmsantacasasp.edu.br

| lter | n de nota                  | Peso<br>calculado | Nota  | Intervalo | Porcentagem | Avaliação                                      | Contribuição para<br>o total do curso |
|------|----------------------------|-------------------|-------|-----------|-------------|------------------------------------------------|---------------------------------------|
|      | Nome da Disciplin          | ٥                 |       |           |             |                                                |                                       |
|      | ✔ Resolva os<br>Exercícios | -                 | 8,00  | 0-10      | 80,00 %     |                                                | -                                     |
|      | Resolva os<br>Exercícios   | -                 | -     | 0-10      | -           |                                                | -                                     |
|      | V2A 💊                      | -                 | -     | 0–10      | -           |                                                | -                                     |
|      | Hte Jogo                   | -                 | -     | 0–10      | -           |                                                | -                                     |
|      | Hre Jogo                   | -                 | -     | 0-10      | -           |                                                | -                                     |
|      | 🖿 Media final              |                   |       |           |             |                                                |                                       |
|      | ∑ Media<br>final total     | -                 | -     | 0–0       | -           |                                                |                                       |
|      | Teste                      |                   |       |           |             |                                                |                                       |
|      | 븛 Estudo<br>Dirigido       | -                 | -     | 0–10      | -           |                                                |                                       |
|      | $\sum_{total}$ Teste       | -                 | -     | 0–20      | -           |                                                | -                                     |
|      | ngo 🔛                      |                   | -     | 0–10      | -           |                                                |                                       |
|      | 鷐 Tarefa - Texto<br>online | -                 | 10,00 | 0–10      | 100,00 %    | FEEDBACK DO PROFESSOR<br>SOBRE A SUA RESPOSTA. | -                                     |
|      | 鷐 Tarefa -<br>Arquivo      | -                 | 10,00 | 0–10      | 100,00 %    | FEEDBACK DO PROFESSOR<br>SOBRE A SUA RESPOSTA. | -                                     |
|      |                            |                   |       |           |             |                                                |                                       |

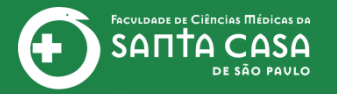

#### **CEAD** | Coordenadoria de Educação a Distância

## Fácil, não? Até a próxima!

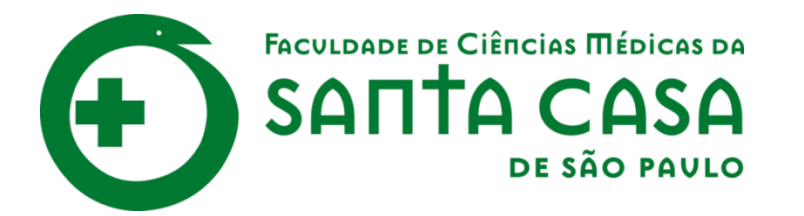

CEAD

Coordenadoria de Educação a Distância

FAVC

Fundação Arnaldo Vieira de Carvalho